# Using MULTI<sup>®</sup>2000 V3.5 with the AT91 Library V2.1x

## Introduction

The AT91 Library V2.1x is configured for use with Green Hills software MULTI<sup>®</sup>2000 V3.01. When any other version of MULTI<sup>®</sup>2000 is used, the project must be updated to ensure ARM UK assembly syntax compatibility.

This document describes the optimal settings when using MULTI<sup>®</sup>2000 V3.5 to debug an application written using the AT91Library V2.1x on an AT91 ARM-based product evaluation board.

## **Setting the Target Project**

- 1. Load the parent project. Make sure that all project files are displayed by double-clicking on project\_name.bld.
- 2. If necessary, convert the target connection when opening the project:

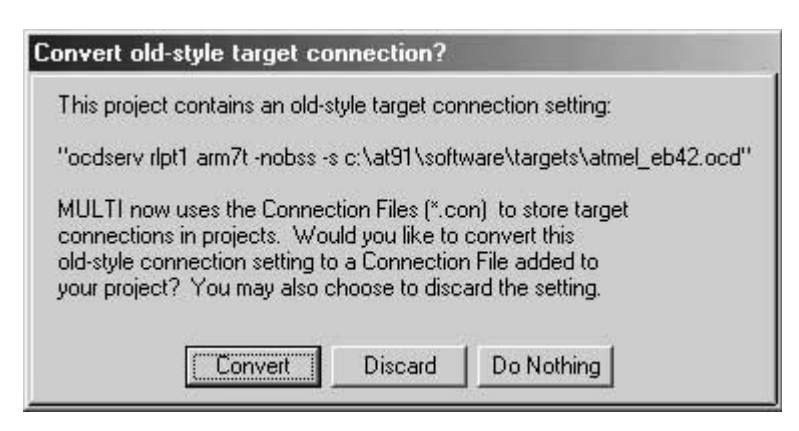

- 3. Select the parent project.
- 4. Choose: "Set Build\_Target for project\_xxx.bld" in the menu "Project".

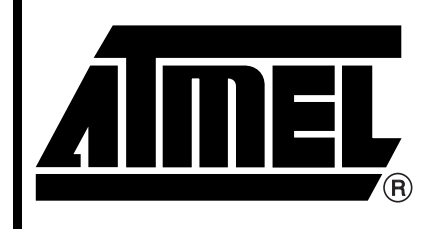

AT91 ARM<sup>®</sup> Thumb<sup>®</sup> Microcontrollers

# Application Note

Rev. 2685A-ATARM-07-Mar-03

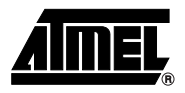

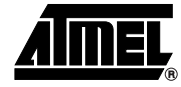

- 5. In BuildTargetSelector, select
  - Processor Family: ARM.

Set window options as follows:

- Operating system: Standalone
- Board name: Atmel 91EBxx
- Note: The following windows represent those used for a project using the EB42. If the project uses another board, select the corresponding evaluation board.
- 6. Select the Browse button, and choose the "thumb\_compat.bld" Build file.

| rocessor family: | Board name:                                                                                                    |                                                                     |            |  |
|------------------|----------------------------------------------------------------------------------------------------|---------------------------------------------------------------------|------------|--|
| ARM              | Generic-ARM                                                                                                    |                                                                     |            |  |
|                  | ADI Engineering 8                                                                                                    | 0200EVB                                                             |            |  |
|                  | ARM Evaluator-7T                                                                                                    |                                                                     |            |  |
|                  | Atmel 91EB01                                                                                                    |                                                                     |            |  |
|                  | Atmel 91EB40                                                                                                    |                                                                     |            |  |
|                  | Atmel 91EB40a                                                                                                    |                                                                     |            |  |
| perating system: | Atmel 91EB42                                                                                                    |                                                                     |            |  |
| Standalone       | Atmel 91EB55                                                                                                    |                                                                     |            |  |
| ThreadX          | Atmel 91EB63                                                                                                    |                                                                     |            |  |
|                  | Cirrus CDB89712                                                                                                    | Cirrus CDB89712                                                     |            |  |
|                  | Cirrus EDB7111                                                                                                    | Cirrus EDB7111                                                      |            |  |
|                  | Cirrus EDB7209 &                                                                                                    | EDB7212                                                             | -          |  |
|                  | F. J. Barret                                                                                                    |                                                                     | 221 221 22 |  |
|                  | Explorer : A target                                                                                                    | - E                                                                 |            |  |
| ~~               | Explorer: target                                                                                                    | ▶ 🖻                                                                 |            |  |
|                  | Explorer: target                                                                                                    | ▶ .bld<br>b_c2000.bld                                               |            |  |
|                  | Explorer : target                                                                                                    | b.bld<br>b_c2000.bld<br>b_compat.bld                                |            |  |
|                  | Explorer : target<br>arm<br>arm.bld<br>arm_c2000.bld<br>thum<br>arm_compat.bld                                                                            | b.bld<br>b_c2000.bld<br>b_compat.bld<br>boos.bld                    |            |  |
|                  | Explorer : target<br>arm<br>arm.bld<br>arm_c2000.bld<br>thum<br>arm_compat.bld<br>thum<br>thum<br>thum                                                    | b.bld<br>b_c2000.bld<br>b_compat.bld<br>boas.bld<br>boas_compat.bld |            |  |
|                  | Explorer : target<br>arm<br>arm_bld<br>thum<br>arm_c2000.bld<br>thum<br>arm_compat.bld<br>thum<br>armoas_bld<br>thum                                      | b.bld<br>b_c2000.bld<br>b_compat.bld<br>boas.bld<br>boas_compat.bld |            |  |
|                  | Explorer : target<br>arm<br>arm_bld<br>arm_c2000.bld<br>arm_compat.bld<br>armoas_bld<br>armoas_compat.bld                                                 | b.bld<br>b_c2000.bld<br>b_compat.bld<br>boas.bld<br>boas_compat.bld |            |  |
|                  | Explorer : target<br>arm<br>arm_bld<br>arm_c2000.bld<br>arm_ccompat.bld<br>armoas_bld<br>armoas_compat.bld                                                | b.bld<br>b_c2000.bld<br>b_ccmpat.bld<br>boas.bld<br>boas_compat.bld |            |  |
|                  | Explorer: target<br>arm<br>arm.bld<br>arm_c2000.bld<br>arm_c2000.bld<br>arm_compat.bld<br>armoas_compat.bld<br>thum<br>armoas_bld<br>thum<br>thum<br>thum | b.bld<br>b_c2000.bld<br>b_compat.bld<br>boas.bld<br>boas_compat.bld | Select     |  |

7. Select your project.

# AT91 ARM Thumb

### **Setting Project Files**

Check the .c and .arm file build options using the File Option window:

- 1. Select the project (project\_name.bld).
- 2. Select "File option" in the "Project" menu or by clicking the right mouse button.
- 3. Choose "Configuration".
- 4. For .c files, check that:
- the "C compiler" command name is "ecomarm" and
- the "C compiler (compatibility Mode)" command name is "ccomarm".

To change, click "Edit", make the change and click "Apply". To view settings, click "View".

- 5. For .arm files check that:
- the "C compiler" command name is "ccomarmuk" and
- the "C compiler (compatibility Mode)" command name is "ccomarmuk".

To change, click "Edit", make the change and click "Apply". To view settings, click "View".

|                               | C:\GHS35\ARM35\build                           |  |  |
|-------------------------------|------------------------------------------------|--|--|
| elect:                        |                                                |  |  |
| areen Hills C++ include dirs: | C:\GHS35\ARM35\scxx                            |  |  |
| ireen Hills C include dirs:   | C:\GHS35\ARM35\include\arm,C:\GHS35\ARM35\ansi |  |  |
| ystem include dirs:           |                                                |  |  |
| ireen Hills library dirs:     | C:\GHS35\ARM35\thumb                           |  |  |
| ystem library dirs:           |                                                |  |  |
| ools directory:               | C:\GHS35\ARM35                                 |  |  |
| lternate tools dir:           |                                                |  |  |
| Commands                      |                                                |  |  |
| C Compiler                    |                                                |  |  |
| Fortran Compiler              | £ –                                            |  |  |
| C Compiler (Com               | patibility Mode)                               |  |  |
|                               |                                                |  |  |
| Native C Commile              |                                                |  |  |
| Mative C Commile              | C:\GHS35\ARM35                                 |  |  |
| Command directory:            | C:\GHS35\ARM35<br>ccomarmuk                    |  |  |

- 6. Rebuild the project.
- Note: 1. The same settings must be applied to the libraries and they must be rebuilt.
  - 2. The project must be saved before building.

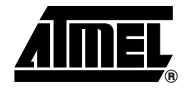

## Troubleshooting

| Failed Library Link • | Problem: If the AT91 part library or driver generation, the following error message r                                                                                                    | <ul> <li>library is not generated before project<br/>may occur:</li> </ul>                                            |  |  |  |
|-----------------------|----------------------------------------------------------------------------------------------------|----------------------------------------------------------------------------------------------------|--|--|--|
|                       | Linking ghs\sram_ice\ <project name="">.gh</project>                                                                                                    | ns                                                                                                    |  |  |  |
|                       | [ELXR] (error) cannot find file C:\At91\software\parts\ <part<br>name&gt;\ghs\optm_none\m\<part name="">\_libl6.a<br/>Error: build failed</part></part<br>                                                                                                    |                                                                                                    |  |  |  |
|                       |                                                                                                    |                                                                                                    |  |  |  |
|                       | Build terminated                                                                                                    |                                                                                                    |  |  |  |
|                       | Build failed<br>Linking ghs\sram_ice\ <project name="">.ghs<br/>[ELXR] (error) cannot find file<br/>C:\At91\software\drivers\lib_drv\ghs\optm_none\lib_drv_16.a</project>                                                                                                    |                                                                                                    |  |  |  |
|                       |                                                                                                    |                                                                                                    |  |  |  |
|                       |                                                                                                    |                                                                                                    |  |  |  |
|                       | Error: build failed                                                                                                    |                                                                                                    |  |  |  |
|                       | <ul> <li>Build terminated</li> <li>Build failed</li> <li>Action: Open the library and build it as in "Setting the Target Project" on page 1 and "Setting Project Files" on page 3.</li> <li>Build for interrupted to the project Build gebug larget Version Coging Windows Help</li> <li>Set Project Build gebug larget Version Coging Windows Help</li> </ul>                                                                                                    |                                                                                                    |  |  |  |
|                       |                                                                                                    |                                                                                                    |  |  |  |
| •                     |                                                                                                    |                                                                                                    |  |  |  |
|                       |                                                                                                    |                                                                                                    |  |  |  |
|                       |                                                                                                    |                                                                                                    |  |  |  |
|                       |                                                                                                    | File Type Version Control                                                                                             |  |  |  |
|                       | <pre>interrupt_eb40a.bld<br/>interrupt_timer.c<br/>ext_irq.c<br/>irq_timer.arm<br/>irq_pio.arm<br/>Interrupt_eb40a.c<br/>C:\AT91\software\targets\eb40a\cstartup.arm<br/>C:\AT91\software\targets\eb40a\cstartup.arm<br/>C:\AT91\software\targets\eb40a\cstartup.arm<br/>C:\AT91\software\targets\eb40a\cstartup.arm<br/>C:\AT91\software\targets\eb40a\cstartup.arm<br/>C:\AT91\software\targets\eb40a\cstartup.arm<br/>C:\AT91\software\targets\eb40a\cstartup.arm<br/>C:\AT91\software\targets\eb40a\cstartup.arm<br/>C:\AT91\software\targets\eb40a\cstartup.arm<br/>C:\AT91\software\targets\eb40a\cstartup.arm<br/>C:\AT91\software\targets\eb40a\cstartup.arm<br/>C:\AT91\software\targets\eb40a\cstartup.arm<br/>D:\attributerstarty\targets\eb40a\cstartup.arm<br/>C:\AT91\software\targets\eb40a\cstartup.arm<br/>D:\attributerstarty\targets\eb40a\cstartup.arm<br/>D:\attributerstarty\targets\eb40a\targets\eb40a\ta</pre> | <pre>[program] [C] [C] [assembly] [assembly] [assembly] [assembly] [clinhar_file] 0 [connections] emplois twicd</pre> |  |  |  |
|                       |                                                                                                    |                                                                                                    |  |  |  |

Rebuild the library and reload the application project.

C:\at91\software\projects\interrupt\_eb40a\interrupt\_eb40a.c

4

Build #4 : Compiling C:\at91\software\projects\interrupt\_eb40a\interrupt\_eb40a.c because "interrupt\_ Build #4 : Compiling C:\AT91\software\targets\eb40a\cstartup.arm because "cstartup.o" doesn't exist Build #4 : Linking ghs\sram\_lce\interrupt.ghs Build #4 : Failed to build ghs\sram\_ice\interrupt.ghs Build #4 : Build terminated

▼

Target: thumb\_compat

#### Error in Building the .c File

- Problem: Errors concerning "C" commands occur during compilation but the "C" commands are syntactically correct.
- Action: The project is configured to use the wrong compiler. Change the compiler selection as described in "Setting Project Files" on page 3.

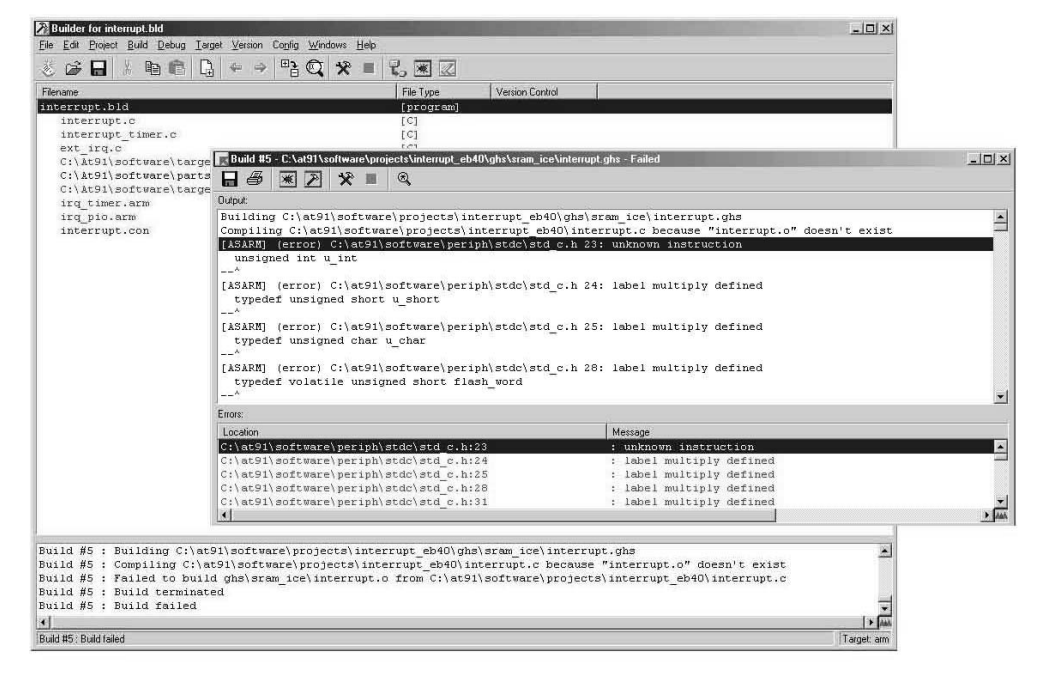

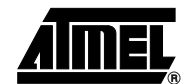

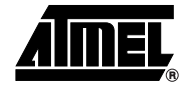

#### Error in Building the .arm File

- Problem: Errors occur during the Assembly compilation step concerning the illegal option, the assembler is not the ccomarmuk type.
- Action: Check the compiler command setting as described in "Setting Project Files" on page 3.

If the file compiler setting is correct, check your project target setting as described in "Setting the Target Project" on page 1.

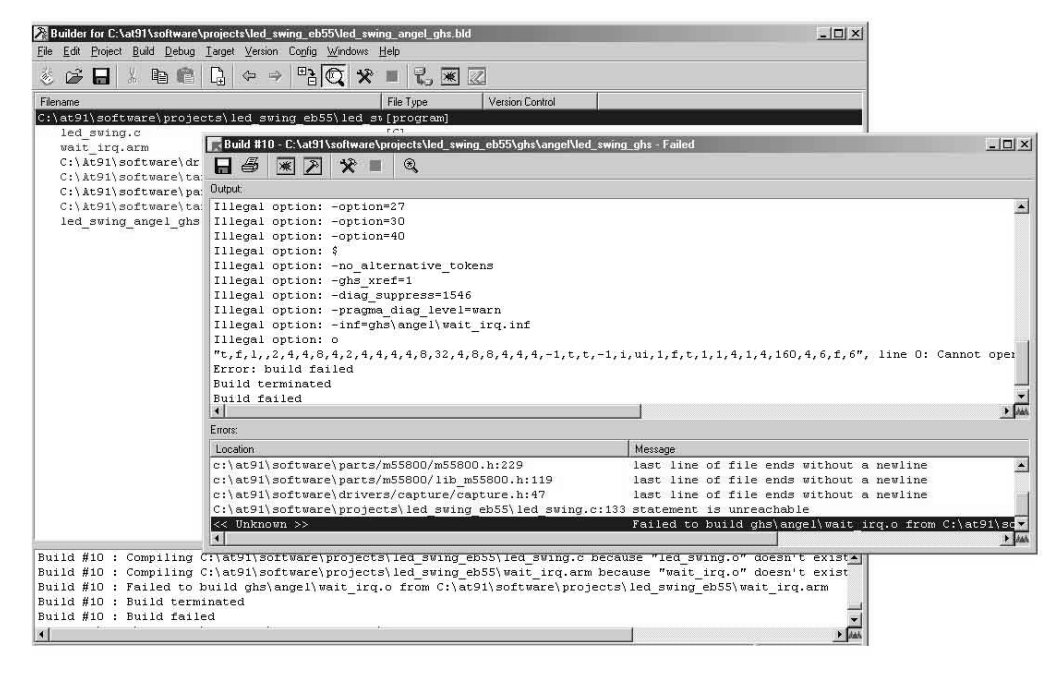

Failure to Save the Project

- Problem: MULTI<sup>®</sup> 2000 does not save the user modification in the project file.
- Action: Check that the project (.bld files) attributes are not in Read-Only mode and try to save the project again.

# AT91 ARM Thumb

### Appendix

The build options for .c and .arm files can also be verified using the MULTI editor (cf. "Setting Project Files" on page 3):

- 1. Select the project.
- 2. Press CTRL-E.
- 3. The MULTI<sup>®</sup> 2000 editor screen displays the project build file. Editing the project (.bld files) directly with the editor is not recommended.
- 4. Check that the .c files are built as follows:

ec\_compiler.name=ecomarm

oldc\_compiler.name=ccomarm

5. Check that the .arm files are built as follows:

ec\_compiler.name=ccomarmuk

oldc\_compiler.name=ccomarmuk

| C:\at91\software\projects\led_swing_eb55\led_swing_angel_ghs.bld                                               |            |            |
|----------------------------------------------------------------------------------------------------|------------|------------|
| _ile <u>E</u> dit View <u>B</u> lock <u>T</u> ools <u>V</u> ersion <u>C</u> onfig <u>W</u> indows <u>H</u> elp |            |            |
| → 品 格 略 略 略 8 つ C ← → H M                                                                                      |            |            |
| File: C:\at91\software\projects\led_swing_eb55\led_swing_angel_ghs.bld                                         | •          | Line: 1/37 |
| #!build                                                                                                    |            | <u> </u>   |
| default:                                                                                                    |            |            |
| program                                                                                                    |            |            |
| :language=c                                                                                                    |            |            |
| :elxr_map_option=map                                                                                           |            |            |
| :elxr_map_option=crossreterence                                                                                |            |            |
| ;auto_mvc=false                                                                                                |            |            |
| :debugievel=piain                                                                                              |            |            |
| ;startille_dir=-                                                                                               |            |            |
| :oucputname=gns(angel(leu_swing_gns                                                                            |            |            |
| :coject_dir-gns(anger                                                                                          |            |            |
| etart address main                                                                                             |            |            |
| startfiles=Main                                                                                                |            |            |
| <pre>:Libdirs=c:\at91\software\narts\m55800\ontm non</pre>                                                     | e          |            |
| :defines=AT91 DEBUG ANGEL                                                                                      |            |            |
| :defines=SEMIHOSTING                                                                                           |            |            |
| :ec compiler.name=ecomarm                                                                                      |            |            |
| :oldc compiler.name=ccomarm                                                                                    |            |            |
| led swing.c                                                                                                    |            | -          |
|                                                                                                    |            |            |
| wait irq.arm                                                                                                   |            |            |
| assembly                                                                                                    |            |            |
| :ec compiler.name=ccomarmuk                                                                                    |            |            |
| ;oldc_compiler.name=ccomarmuk                                                                                  |            |            |
| C:\At91\software\drivers\lib_drv\ghs\optm_none\lib_drv_                                                        | 16.a       |            |
| library                                                                                                    |            |            |
| C:\At91\software\targets\ghs_lnk_sram_angel.lnk                                                                |            |            |
| linker_file                                                                                                    |            |            |
| C:\At91\software\parts\m55800\ghs\optm_none\m55800_lib1                                                        | 6.a        |            |
| library                                                                                                    |            |            |
| C:\At91\software\targets\eb55\cstartup.arm                                                                     |            |            |
| assembly                                                                                                    |            |            |
| :ec_compiler.name=ccomarmuk                                                                                    |            |            |
| :oldc_compiler.name=ccomarmuk                                                                                  |            |            |
| led_swing_angel_ghs.con                                                                                        |            |            |
| connections                                                                                                    |            |            |
|                                                                                                    | Ln 1,Col 1 | SUP VC     |

- 6. Save and close the MULTI<sup>®</sup> 2000 editor.
- 7. Reload the project.
- Rebuild the project. After editing and saving the build file using the text editor, MULTI<sup>®</sup> 2000 detects that the project has changed and asks the user if the project should be reloaded. User should respond with yes.

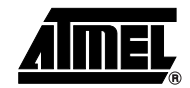

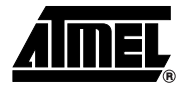

## **Document Details**

Title

Using MULTI<sup>®</sup>2000 V3.5 with the AT91 Library V2.1x

Literature Number

### **Revision History**

Version A

Publication Date: 07-Mar-03

2685

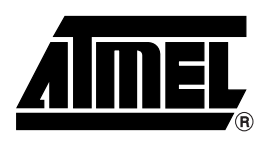

#### **Atmel Headquarters**

#### **Corporate Headquarters**

2325 Orchard Parkway San Jose, CA 95131 TEL 1(408) 441-0311 FAX 1(408) 487-2600

#### Europe

Atmel Sarl Route des Arsenaux 41 Case Postale 80 CH-1705 Fribourg Switzerland TEL (41) 26-426-5555 FAX (41) 26-426-5500

#### Asia

Room 1219 Chinachem Golden Plaza 77 Mody Road Tsimhatsui East Kowloon Hong Kong TEL (852) 2721-9778 FAX (852) 2722-1369

#### Japan

9F, Tonetsu Shinkawa Bldg. 1-24-8 Shinkawa Chuo-ku, Tokyo 104-0033 Japan TEL (81) 3-3523-3551 FAX (81) 3-3523-7581

#### **Atmel Operations**

#### Memory

2325 Orchard Parkway San Jose, CA 95131 TEL 1(408) 441-0311 FAX 1(408) 436-4314

#### Microcontrollers

2325 Orchard Parkway San Jose, CA 95131 TEL 1(408) 441-0311 FAX 1(408) 436-4314

La Chantrerie BP 70602 44306 Nantes Cedex 3, France TEL (33) 2-40-18-18-18 FAX (33) 2-40-18-19-60

#### ASIC/ASSP/Smart Cards

Zone Industrielle 13106 Rousset Cedex, France TEL (33) 4-42-53-60-00 FAX (33) 4-42-53-60-01

1150 East Cheyenne Mtn. Blvd. Colorado Springs, CO 80906 TEL 1(719) 576-3300 FAX 1(719) 540-1759

Scottish Enterprise Technology Park Maxwell Building East Kilbride G75 0QR, Scotland TEL (44) 1355-803-000 FAX (44) 1355-242-743

#### **RF**/Automotive

Theresienstrasse 2 Postfach 3535 74025 Heilbronn, Germany TEL (49) 71-31-67-0 FAX (49) 71-31-67-2340

1150 East Cheyenne Mtn. Blvd. Colorado Springs, CO 80906 TEL 1(719) 576-3300 FAX 1(719) 540-1759

#### Biometrics/Imaging/Hi-Rel MPU/ High Speed Converters/RF Datacom

Avenue de Rochepleine BP 123 38521 Saint-Egreve Cedex, France TEL (33) 4-76-58-30-00 FAX (33) 4-76-58-34-80

#### e-mail

literature@atmel.com

*Web Site* http://www.atmel.com

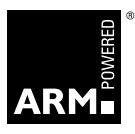

#### © Atmel Corporation 2003.

Atmel Corporation makes no warranty for the use of its products, other than those expressly contained in the Company's standard warranty which is detailed in Atmel's Terms and Conditions located on the Company's web site. The Company assumes no responsibility for any errors which may appear in this document, reserves the right to change devices or specifications detailed herein at any time without notice, and does not make any commitment to update the information contained herein. No licenses to patents or other intellectual property of Atmel are granted by the Company in connection with the sale of Atmel products, expressly or by implication. Atmel's products are not authorized for use as critical components in life support devices or systems.

 $\mathsf{ATMEL}^{\textcircled{B}}$ , the Atmel logo and combinations thereof are registered trademarks of Atmel Corporation or its subsidiaries.

MULTI<sup>®</sup>2000 is the registered trademark of Green Hills, Inc. Other terms and product names may be the trademarks of others.

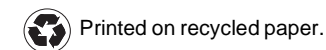

2685A-ATARM-07-Mar-03 0M